# ArCADia-3D MAKER

## Podręcznik użytkownika dla programu ArCADia-3D MAKER

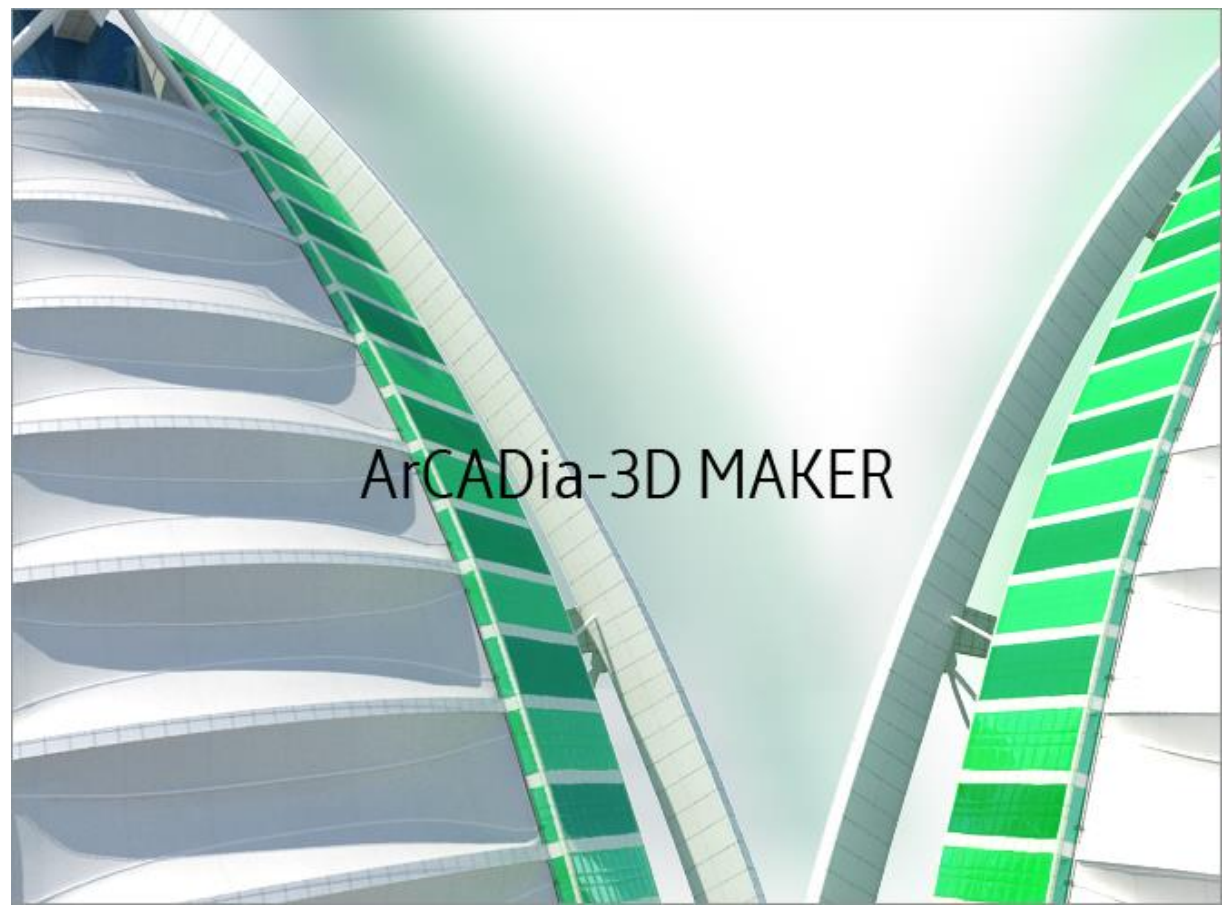

2015-02-06

#### Spis Treści

## 1. Spis Treści

#### Spis Treści

| 1. | SPIS TR | EŚCI                           | 1 |
|----|---------|--------------------------------|---|
| 2. | ZAPIS P | REZENTACJI PROJEKTU            | 4 |
| 2  | .1. ArC | ADIA-3D MAKER                  | 5 |
|    | 2.1.1.  | Zapis prezentacji 3D           | 5 |
|    | 2.1.2.  | Zapis danych do prezentacji 3D | 6 |

#### Spis Treści

### Wydawca

ArCADiasoft Chudzik sp. j. ul. Sienkiewicza 85/87 90-057 Łódź www.arcadiasoft.pl

### Prawa autorskie

Zwracamy Państwu uwagę na to, że stosowane w podręczniku określenia software'owe i hardware'owe oraz nazwy markowe danych firm są prawnie chronione.

Program komputerowy oraz podręcznik użytkownika zostały opracowane z najwyższą starannością i przy zachowaniu wszelkich możliwych środków kontrolnych.

Pomimo tego nie można całkowicie wykluczyć wystąpienia błędów.

Pragniemy w związku z tym zwrócić uwagę na to, że nie możemy udzielić gwarancji, jak również ponosić prawnej odpowiedzialności za wynikłe stąd skutki.

Za podanie nam ewentualnych błędów będziemy wdzięczni.

## 2. ZAPIS PREZENTACJI PROJEKTU

#### 2.1. ArCADia-3D MAKER

Nowa wersja programu ArCADia 6.0 posiada nowe moduły: ArCADia-3D MAKER, który dysponuje opcjami zapisu projektu w 3D oraz ArCADia-3D VIEWER, który pozwala na przeglądanie zapisanego w 3D projektu bez konieczności posiadania programu ArCADia.

Do dyspozycji są dwa warianty zapisu prezentacji projektu z przeglądarką lub bez niej. Przeglądarkę, czyli ArCADia-3D VIEWER można ściągnąć ze strony internetowej i zainstalować niezależnie od systemu ArCADia BIM.

#### 2.1.1. Zapis prezentacji 3D

Opcja umożliwia zapis projektu wraz z przeglądarką. Oznacza to, że tak zapisaną prezentację można dać osobie nie posiadającej programu ArCADia, a chcącej obejrzeć projekt. Przeglądarka otworzy okno ArCADia-3D VIEWER i pozwoli na oglądanie zapisanego projektu ze wszystkich stron, bez możliwości jakiejkolwiek zmiany, czy zapisu.

#### Wywołanie:

Program ArCADia:

• Wstążka Narzędzie główne⇒ grupa logiczna Komunikacja⇒ Zapisz prezentację 3D

Program AutoCAD lub ArCADia-INTELLICAD:

• Pasek narzędzi ArCADia-SYSTEM⇒ Zapisz prezentację 3D

Po wywołaniu polecenia otworzy się okno zapisu prezentacji, w którym należy wskazać miejsce zapisu i podać nazwę, a następnie zatwierdzić poprzez przycisk *OK*.

Zostanie zapisany plik z rozszerzeniem .*exe*, który umożliwi otworzenie go na każdym komputerze, bez zainstalowanej ArCADii.

Aby obejrzeć prezentację wystarczy kliknąć dwukrotnie na plik i otworzy się okno ArCADia-3D VIEWER.

#### UWAGA:

Może się zdarzyć, że przed oknem ArCADia-3D VIEWER zostanie wyświetlony komunikat o braku potrzebnych składników. W takim przypadku na pytanie: czy kontynuować należy wybrać opcje Nie, wówczas program otworzy stronę, z której daną poprawkę do systemu operacyjnego należy ściągnąć i zainstalować.

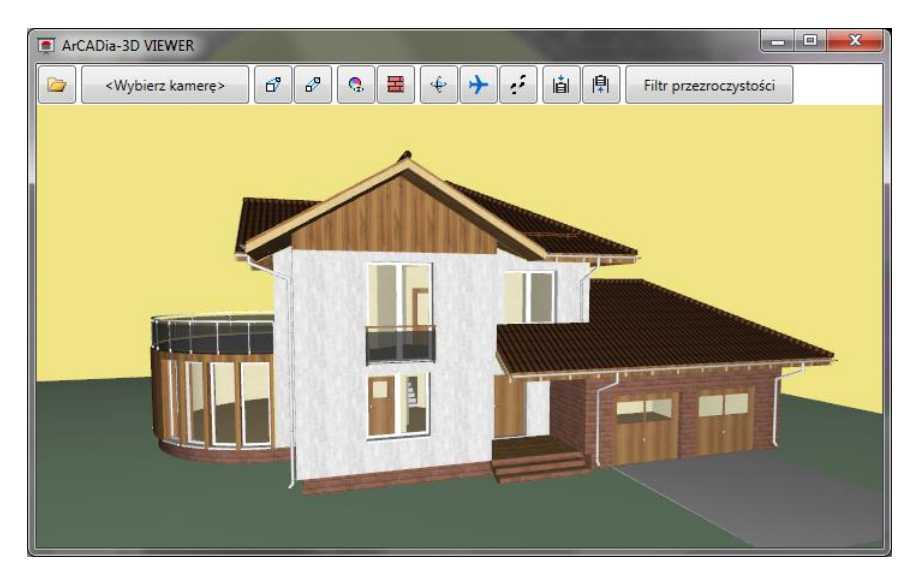

Rys. 1 Okno ArCADia-3D VIEWER z przykładowym projektem

|          | Otwórz plik                                     | Otwiera plik z danymi prezentacji 3D (pliki . <i>a3x, .a3d</i> )                                                                           |
|----------|-------------------------------------------------|----------------------------------------------------------------------------------------------------|
|          | <wybierz kamerę=""></wybierz>                   | Pokazuje domyślne widoki kamery.                                                                                                    |
| ď        | Widok perspektywiczny                           | Pokazuje budynek w ujęciu perspektywicznym.                                                                                                |
| ₽        | Widok aksonometryczny                           | Pokazuje budynek w ujęciu aksonometrycznym.                                                                                                |
| ٩.       | Pokaż kolory warstw<br>z Menadżera Projektu     | Wyświetla budynek z kolorami elementów zadanymi<br>dla grup.                                                                               |
|          | Pokaż powierzchnie zdefiniowane<br>w elementach | Pokazuje budynek z zadanymi materiałami lub teksturami.                                                                                    |
| ŵ        | Tryb orbitowania                                | Tryb wyświetlania projektu, w którym kamera<br>znajduje się na orbicie projektu.                                                           |
| <b>+</b> | Tryb lotu                                       | Tryb wyświetlania projektu, w którym kamera może<br>znajdować się wewnątrz projektu i idzie dokładnie w<br>ustawionym przez mysz kierunku. |
| ÷        | Tryb spaceru                                    | Tryb wyświetlania projektu umożliwiający obchód projektu.                                                                                  |
| iåi      | Obniż pozycje kamery                            | Obniża pozycje obserwatora.                                                                                                    |
| ₽        | Podnieś pozycje kamery                          | Podnosi pozycje obserwatora.                                                                                                    |
|          | Filtr przezroczystości                          | Pozwala "przeszklić" całą branże np. Architekturę, do<br>pokazania innej branży np. umieszczonej wewnątrz<br>budynku.                      |

| Tab. 1. Opcje ArCADia-3D VIEWER, czy | li przeglądarki projektów |
|--------------------------------------|---------------------------|
|--------------------------------------|---------------------------|

#### 2.1.2. Zapis danych do prezentacji 3D

Jeśli chcemy zapisać prezentację projektu dla osoby, której już posiada przeglądarkę projektów ArCADia-3D VIEWER wystarczy zapisać dane do prezentacji (dzięki czemu plik prezentacji będzie dużo mniejszy i będzie go można przesłać poprzez e-mail).

#### Wywołanie:

Program ArCADia:

Wstążka Narzędzie główne⇒ grupa logiczna Komunikacja⇒ Zapisz dane do prezentację 3D

Program AutoCAD lub ArCADia-INTELLICAD:

• Pasek narzędzi ArCADia-SYSTEM  $\Rightarrow$  🖳 Zapisz dane do prezentację 3D

Po wywołaniu polecenia zostanie wyświetlone okno zapisu prezentacji, w którym podajemy miejsce i nazwę pliku. Stworzoną prezentację będzie można otworzyć z okna ArCADia-3D VIEWER z ikony *Otwórz plik*.